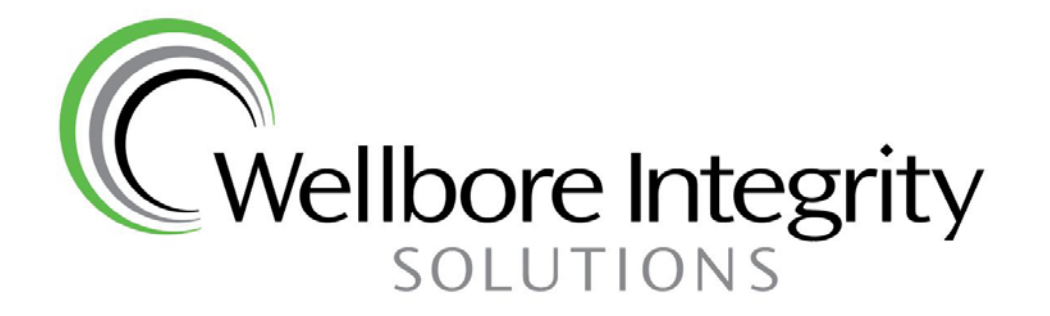

# Branded Merchandise Website Procedures

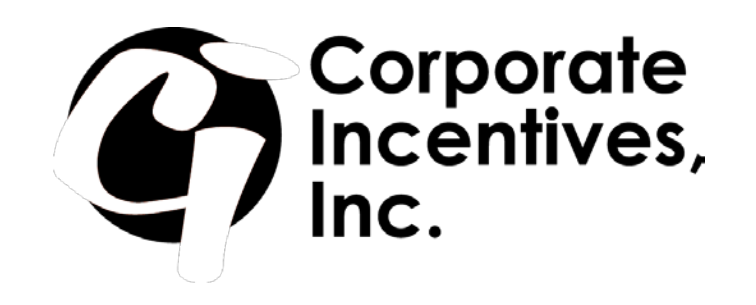

## Front Page

-Top Bar (buttons for product selection and/or information.

-FAQ information on Shipping & Delivery, Returns & Exchanges, Privacy Policy.

-Category Icons at bottom of screen

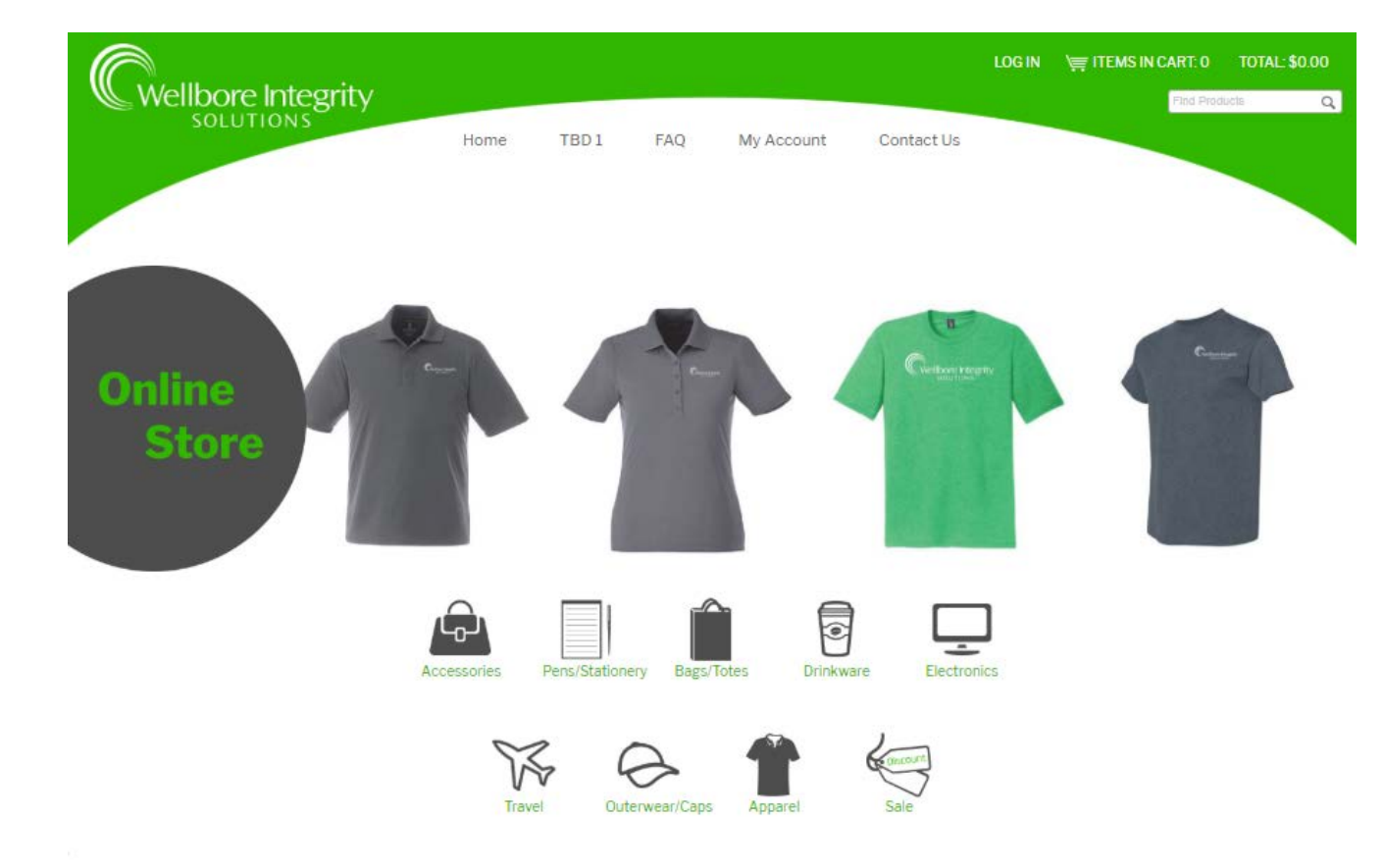

© Wellbore Integrity Solutions. All Rights Reserved.

## Product Selection reintegrity

|                                          | re Integrity<br>UTIONS                       | Home                                     | TBD 1         | FAQ                                         | My Account                          | Contact Us                                                 |          |
|------------------------------------------|----------------------------------------------|------------------------------------------|---------------|---------------------------------------------|-------------------------------------|------------------------------------------------------------|----------|
| -Product Name                            | Apparel                                      |                                          |               |                                             |                                     |                                                            |          |
| -Price                                   | Items per Page: 🕫 🔻                          | ]                                        | Items per i   | row: 3 🔻                                    |                                     | Sort by: Item Name: A to Z ▼                               |          |
| -Item Number                             | Page: 1                                      |                                          |               |                                             |                                     |                                                            |          |
| -Inventory Status                        | C                                            |                                          |               | Cutur                                       |                                     |                                                            |          |
| -Select View Details for order selection |                                              |                                          |               |                                             | 1                                   |                                                            |          |
|                                          | District Perf                                | ect Tri Tee                              | <u>Gildan</u> | <u>- Ultra Cottor</u><br>Shirt              | <u>1 Long Sleeve T-</u>             | Ladies Dade Polo                                           | 1        |
|                                          | Price: \$12.0<br>Item#: WB004 Ir<br>Availabl | 0 - \$15.00<br>iventory Status<br>e (80) | Item          | Price: \$12.00<br>#: WB008 Inv<br>Available | - \$15.00<br>ventory Status<br>(85) | Price: \$20.00<br>Item#: WB003 Inventory<br>Available (22) | / Status |
|                                          | View Details                                 | Add to Cart 🍟                            | View          | Details O                                   | Add to Cart 🦉                       | View Details O Add to                                      | Cart 🕌   |

## Product Details

| Home TBD1 FAQ My Account Contact Us | Home | TBD 1 | FAQ | My Account | Contact Us |
|-------------------------------------|------|-------|-----|------------|------------|
|-------------------------------------|------|-------|-----|------------|------------|

-Product Details

-Product Picture (click on image for larger view)

-Color/Size Selection

-Size Chart

-When finished select add to cart

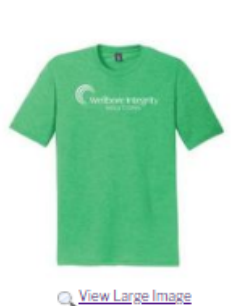

SKU: WB004

### District Perfect Tri Tee SKU: WB004

- 4.5-ounce, 50/25/25 poly/combed ring spun cotton/rayon, 32 singles
- 1x1 rib knit neck
- Tear-away labelShoulder to shoulder taping
- Shoulder to shoulder taping

#### Product Notes: Size Chart

| Style   | Available | Price   | Quantity | Min Quantity |
|---------|-----------|---------|----------|--------------|
| Small   | 10        | \$12.00 |          | Minimum 1    |
| Medium  | 15        | \$12.00 |          | Minimum 1    |
| Large   | 20        | \$12.00 |          | Minimum 1    |
| X-Large | 20        | \$12.00 |          | Minimum 1    |
| 2XL     | 10        | \$13.00 |          | Minimum 1    |
| 3XL     | 5         | \$15.00 |          | Minimum 1    |

### Add to Cart 🦞

\* The information you submit will be added to your shopping cart and displayed for your approval before checkout.

# Shopping Cart

The shopping cart will list all items selected and give you the option to save, update, empty, continue or checkout.

Note at the bottom regard shipping.

|                                              | Home | TBD 1   | FAQ | My Account | Contact Us |         |
|----------------------------------------------|------|---------|-----|------------|------------|---------|
| Cart                                         |      |         |     |            |            |         |
| Products                                     | Q    | uantity |     | Price      |            | Total   |
| District Perfect Tri Tee<br>Medium<br>Remove | 1    |         |     | \$12.00    |            | \$12.00 |
|                                              |      |         |     |            | Total      | \$12.00 |

Shipping: The shipping price in this listing is for the continental US only. Alaska, Hawaii and International will be additional. Prices are for ground. If mailing outside the continental US or if expedited shipping is required you will be contacted by our office for approval and payment.

If you selected pickup you will receive an email when your order is ready. The pickup location is at Corporate Incentives, 26414 Oak Ridge Drive, The Woodlands, TX 77380.

Office Hours: Monday-Friday 8:30 am-5:00 pm.

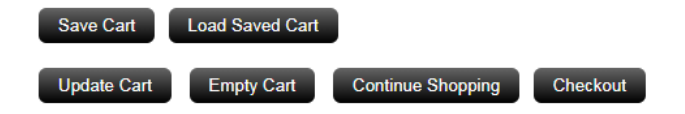

# Login / Register

After selecting payment option you will be directed to login/register.

You will be asked to register if this is your first time making a purchase on the website.

| Login | I | Register |
|-------|---|----------|

#### Account Login

If you have already created an account with us, please enter your e-mail and password below to log in and continue. If you have not yet created an account with us, please use the "Account Registration for New Customers" section below.

To change your password, log in below and edit Account User Information

| E-mail<br>Password    |        |  |
|-----------------------|--------|--|
| Forgot your password? | Log In |  |

| Account Registration for New Customers                                                                                                    |  |  |  |  |  |
|----------------------------------------------------------------------------------------------------|--|--|--|--|--|
| Please use the following form to register an account with us.<br>Once you have registered an account you will be able to add<br>products to your shopping cart, manage your account details,<br>track order history, and manage your billing, shipping and login<br>information. |  |  |  |  |  |
| Please fill in the<br>following<br>information:                                                                                                    |  |  |  |  |  |
| First Name                                                                                                    |  |  |  |  |  |
| Last Name                                                                                                    |  |  |  |  |  |
| You'll use the following to log in:                                                                                                    |  |  |  |  |  |
| E-mail                                                                                                    |  |  |  |  |  |
| Password                                                                                                    |  |  |  |  |  |
| Verify Password                                                                                                    |  |  |  |  |  |
| Create Account                                                                                                    |  |  |  |  |  |
| Password must be at least eight characters.                                                                                                    |  |  |  |  |  |
| Must contain all of the following character groups:                                                                                                    |  |  |  |  |  |
| <ul> <li>one lower-case letter</li> <li>one upper-case letter</li> <li>one number</li> <li>one punctuation mark</li> </ul>                                                                                                    |  |  |  |  |  |

## Checkout Process

When the employee selects to check out this is the first of three pages they will be directed to.

Complete your shipping information.

Select Shipping Options. There are two choices. FX ground or pick-up. The pick-up location is at the Corporate Incentive's office. Their address and office hours on listed on your receipt. If you select pick-up you will receive an email to let you know your order is ready.

### e Integrity TIONS Home TBD 1 FAQ My Account

### Checkout

Checkout Steps: Shopping Cart > Shipping Info

| Shipping Address<br>Select a Shipping Address | Primary Address           |  |  |  |
|-----------------------------------------------|---------------------------|--|--|--|
|                                               |                           |  |  |  |
| Company Name                                  | Corporate Incentives      |  |  |  |
| Contact Name                                  | Darlene Drew              |  |  |  |
| E-mail Address<br>(for order confirmation)    | darlene.drew@corp-inc.com |  |  |  |
| Phone                                         | 2813620532                |  |  |  |
| Fax                                           |                           |  |  |  |
| Address                                       | 26414 Oak Ridge Drive     |  |  |  |
| City, State/Province, Postal Code             | The Woodlands<br>TX 77380 |  |  |  |
| Country                                       | United States             |  |  |  |
| Shipping Options                              |                           |  |  |  |
| This purchase is being shipped to             |                           |  |  |  |
| Shipping Method                               |                           |  |  |  |

a Business

Please choose an option...

С

Continue

### Checkout Process

The second check page is where you will select credit card as your billing method.

#### Checkout

| Checkout Steps: Shopping Cart > Shipping                                | Info >Billing Info                                                                    |  |  |  |
|-------------------------------------------------------------------------|---------------------------------------------------------------------------------------|--|--|--|
| Billing Method<br>Please select a payment type from the                 | drop down below:                                                                      |  |  |  |
| Credit Card   Credit Card Information                                   |                                                                                       |  |  |  |
| Select An Existing Credit Card                                          | Select A Credit Card •                                                                |  |  |  |
|                                                                         |                                                                                       |  |  |  |
| OR Enter In A New One<br>Credit Card Type                               | Visa 🔹                                                                                |  |  |  |
| Credit Card #                                                           |                                                                                       |  |  |  |
|                                                                         | i.e. 1234567890123456<br>** Your card will by charged by<br>Corporate Incentives, Inc |  |  |  |
| Expiration Date                                                         | 01 • 2020 •                                                                           |  |  |  |
| Name on Card                                                            |                                                                                       |  |  |  |
| CVV2/CVC2/CID Code                                                      |                                                                                       |  |  |  |
|                                                                         | What is this?                                                                         |  |  |  |
| Billing Address<br>Is your billing address the same as yo<br>◎ Yes ◉ No | ur shipping address?                                                                  |  |  |  |
| Company Name                                                            | Corporate Incentives                                                                  |  |  |  |
| Contact Name                                                            | Darlene Drew                                                                          |  |  |  |
| Billing Address                                                         | 26414 Oak Ridge Drive                                                                 |  |  |  |
| City, State/Province, Postal Code                                       | The Woodlands                                                                         |  |  |  |
|                                                                         | TX 77380                                                                              |  |  |  |
| Country                                                                 | United States <b>v</b>                                                                |  |  |  |
| **You must first select a Billing Metho                                 | d and update your Billing address before continuing onto the next section.            |  |  |  |

Save Shopping Ca

Continue / Process Order

### Checkout Process

The third page is a final review of your order before it is placed. It also allows you to add notes to your order if needed.

#### Checkout

Checkout Steps: Shopping Cart > Shipping Info > Billing Info > Verify/Submit Order

#### Save Shopping Cart & Finish Later

#### Step 3 of 3: Verify/Submit Order

Almost finished - Please review your order details below to make sure everything is accurate. If everything is correct on your order, then you may place your order by clicking the Submit Button at the bottom of this page. If something is incorrect, please use the back button on your browser to make any corrections and then re-submit.

| Shipping Information                                                                            | Billing Information                                                                                       |
|-------------------------------------------------------------------------------------------------|----------------------------------------------------------------------------------------------------|
| Corporate Incentives<br>Darlene Drew<br>darlene.drew@corp-inc.com<br>2813620532                 | Corporate Incentives<br>Darlene Drew<br>26414 Oak Ridge Drive<br>The Woodlands, TX 77380<br>United States |
| 26414 Oak Ridge Drive<br>The Woodlands, TX 77380<br>United States<br>Federal Express - Business | Credit Card:<br>Darlene Drew<br>Mastercard<br>5XXXXXXXXX2993                                              |
|                                                                                                 | Payment Method: Credit Card                                                                               |

| Product N | lame                                     | Quantity | Price        | Total   |
|-----------|------------------------------------------|----------|--------------|---------|
| -         | Car Shade<br>Add Specific Product Notes: | 1        | \$20.00      | \$20.00 |
|           |                                          |          | Subtotal:    | \$20.00 |
|           |                                          |          | Shipping:    | \$9.95  |
|           |                                          |          | Sales Tax:   | \$2.47  |
|           |                                          |          | Order Total: | \$32.42 |
| Add Speci | ific Order Notes:                        |          |              |         |
| Submit (  | Drder                                    |          |              |         |

Your order has NOT yet been placed. Please click the Submit Order button above to finalize and place your order.

## Order Completion

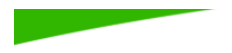

Home

TBD 1 FAQ Contact L

Your Order Has Been Submitted - Order Number 101!

### You can print the page for your records and an email copy will also be sent. My Account

Order Confirmation

| •                                                                                                    |                                                                                                    | Order Notes:                                                                                                    |
|----------------------------------------------------------------------------------------------------|----------------------------------------------------------------------------------------------------|----------------------------------------------------------------------------------------------------|
| END SE                                                                                                    | SSION                                                                                                    | SKU Product Description Quantity Price Total                                                                                                    |
| Please print this page and keep it for your records. You will also be e-mailed a receipt at <b>darlene.drew@corp-inc.com</b> .                                                                                         |                                                                                                    | WB013 Car Shade 1 \$20.00 \$20.00                                                                                                    |
| Customer Name                                                                                                    |                                                                                                    | Subtotal: \$20.00<br>Shipping: N/A<br>Sales Tax: \$1.65                                                                                                    |
| Darlene Drew<br>Shipping Information                                                                                                    | Billing Information                                                                                                    | Total: \$21.65<br>Total Due: \$0.00                                                                                                    |
| Shipping Zone: Business<br>Corporate Incentives<br>Darlene Drew<br>26414 Oak Ridge Drive<br>The Woodlands, TX 77380<br>United States<br>darlene.drew@corp-inc.com<br>Phone: 2813620532<br>Pick-up (Woodlands Location) | Corporate Incentives<br>Darlene Drew<br>26414 Oak Ridge Drive<br>The Woodlands, TX 77380<br><b>Credit Card:</b><br>Darlene Drew<br>Mastercard<br>5XXX-XXXX-XXX-2993<br>10/2021 | Shipping: The shipping price in this listing is for the continental US only. Alaska, Hawaii and International will be additional. Prices are for ground.<br>mailing outside the continental US or if expedited shipping is required you will be contacted by our office for approval and payment.<br>If you selected pickup you will receive an email when your order is ready. The pickup location is at Corporate Incentives, 26414 Oak Ridge Drive, The<br>Woodlands, TX 77380.<br>Office Hours: Monday-Friday 8:30 am-5:00 pm. |
|                                                                                                    | Electronic Funds Transfer<br>Account Number:<br>Routing Number:                                                                                                    | Your Order Has Been Submitted - Order Number 101! END SESSION                                                                                                    |
|                                                                                                    | Transaction ID: 62126874963                                                                                                    | Please print this page and keep it for your records. You will also be e-mailed a receipt at <b>darlene.drew@corp-inc.com</b> .                                                                                                    |

Return to Homepage.

Place Another Order.

## **Email Confirmation**

Employee will receive an email confirmation of their order.

The email will come from info@datasecurenow.com so if you do not see your emailed receipt please check your spam.

The confirmation will list your shipping/billing details, items ordered and total cost.

Details regarding shipping or pick-up is also listed on your receipt.

Reply Reply All G Forward

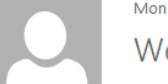

Mon 1/20/2020 3:49 PM

Wellbore Integrity <info@datasecurenow.com>

Receipt of purchase - Wellbore Integrity Order #[119]

To Darlene Drew

### Receipt for Order #119

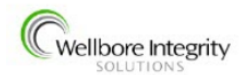

**Customer** Name

#### Chase **Shipping Information Billing Information** Shipping Zone: Business Wellbore Integrity Solutions Chase Chase Road 555 Broussard, LA 70518 United States Credit Card: @wellboreintegrity.com chase Chase ] Phone: 33 Mastercard Federal Express - Business 05/2020

#### Transaction ID: 62144305215

**Shipping(Federal Express - Business):** The shipping price in this listing is for the continental US only. Alaska, Hawaii and International will be additional. Prices are for ground. If mailing outside the continental US or if expedited shipping is required you will be contacted by our office for approval and payment.

If you selected pickup you will receive an email when your order is ready. The pickup location is at Corporate Incentives, 26414 Oak Ridge Drive, The Woodlands, TX 77380.

Office Hours: Monday-Friday 8:30 am-5:00 pm.